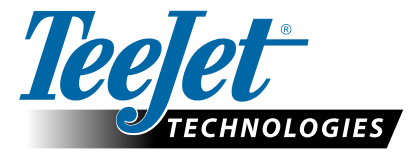

ВКЛЮЧЕНИЕ ГЛОНАСС

## ОБНОВИТЕ ПО, ЧТОБЫ ДОБАВИТЬ ПОДДЕРЖКУ ГЛОНАСС В GNSS-ПРИЕМНИКИ В КОНСОЛЯХ MATRIX PRO GS И AEROS, ИЗНАЧАЛЬНО НЕ ПОДДЕРЖИВАВШИЕ ГЛОНАСС

Поддержка ГЛОНАСС может быть бесплатно включена в консолях Matrix Pro GS и Aeros, изначально поставлявшихся без поддержки ГЛОНАСС.

### Требования

Данное обновление преобразует GNSS-приемник из «приемника типа 6» в «приемник типа 7». Процесс обновления весьма прост и может быть выполнен через USB-порт на консолях Matrix Pro GS и Aeros.

ПРИМЕЧАНИЕ: Данное обновление поддерживается только консолями Matrix Pro GS под управлением программного обеспечения версии 3.04 или новее, а также консолями Aeros под управлением программного обеспечения версии 4.00 или новее. Настоятельно рекомендуется обновить консоль до версии 4.11, чтобы иметь возможность использовать некоторые функции GNSS, реализованные в этой версии. Если консоль работает на более ранней версии, обновление можно загрузить в разделе «Техническая поддержка» -> «Обновление программного обеспечения» на веб-сайте www.teejet.com.

### Определение совместимости обновления

Лучший способ определить необходимость обновления устройства — проверить номер «Приемник», как показано далее. Перейдите в «Настройки» -> «Настройки GNSS-приемника» -> «Информация о GNSS» и проверьте значения в поле «Приемник».

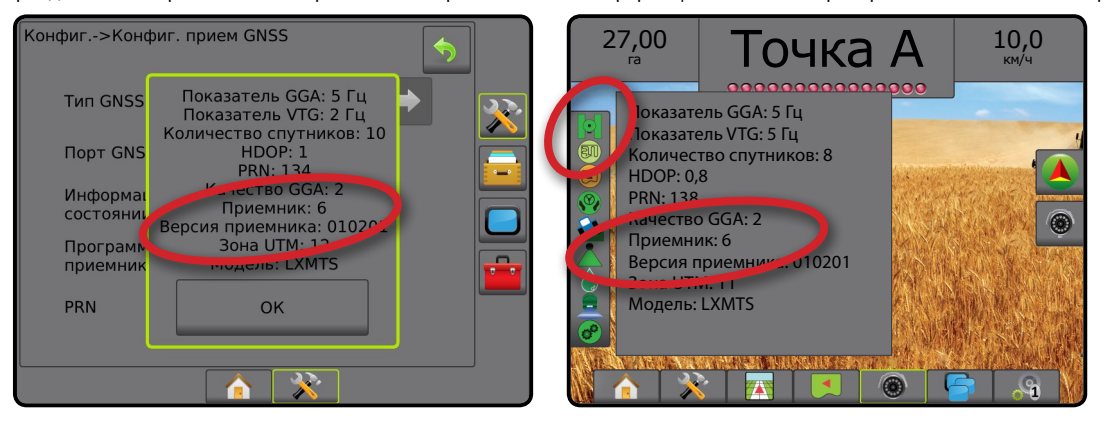

Если приемник имеет тип 6, он будет обновлен до типа 7.

Если приемник уже является приемником типа 7, в обновлении нет необходимости.

ПРИМЕЧАНИЕ: Чтобы обновление могло быть установлено, версия GNSS-приемника должна быть 010201. Если версия приемника более старая (010016, 010102 или 010105), сначала необходимо установить обновление до 010201, которое можно загрузить из раздела «Техническая поддержка» -> «Обновление программного обеспечения» -> «Обновление приемника Matrix Pro ClearPath» на веб-сайте www.teejet.com.

### **GNSS-антенна**

GNSS-антенна должна поддерживать ГЛОНАСС. Дополнительная антенна TeeJet RXA-30 уже совместима с ГЛОНАСС, однако, большинство патч-антенн, которыми комплектуются консоли Matrix Pro GS с GNSS-приемниками типа 6, подходят только для GPS, и для приема и использования данных ГЛОНАСС их необходимо заменить на ГЛОНАСС-совместимые антенны. Дополнительные принадлежности включают в себя антенну RXA-30 (артикул 90-02720) и патч-антенну ГЛОНАСС (артикул 78-50190).

ПРИМЕЧАНИЕ: Затраты на замену антенны компанией TeeJet Technologies не возмещаются.

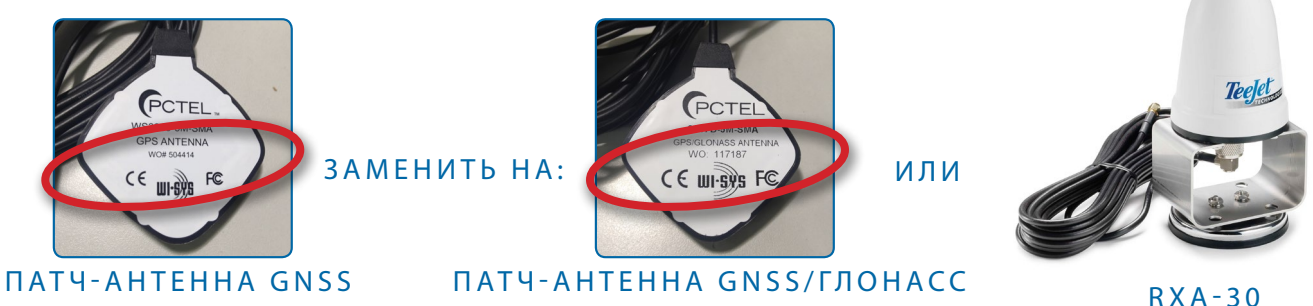

Если у вас возникли вопросы касательно необходимости обновления устройства, обратитесь в техническую поддержку компании TeeJet Technologies.

# ОБНОВЛЕНИЕ ПРОГРАММНОГО ОЕСПЕЧЕНИЯ

### Процедура обновления

- 1. Проверьте, нуждается ли ваш GNSS-приемник в обновлении. (См. раздел «Определение совместимости обновления».)
- Загрузите zip-файл с сайта www.teejet.com («Техническая поддержка» -> «Обновление программного обеспечения» -> «Включение ГЛОНАСС») на рабочий стол компьютера или в папку загрузок (см. «How to download ZIP files.pdf»).
- Дважды щелкните на zip-файле (GLONASS\_UPD\_100.zip), после чего выполните действие А) либо Б):
  - А) Скопируйте папку «tjrun» в корневую директорию пустого USB-накопителя.

Б) С помощью функции «Извлечь все файлы» разархивируйте загруженный файл в корневую директорию пустого USB-накопителя (см. «How to download ZIP files.pdf»).

СОВЕТ: Используйте пустой USB-накопитель. Удостоверьтесь, что на нем нет других автоматически исполняемых файлов.

- Правильно извлеките USB-накопитель из компьютера с помощью значка «Безопасное извлечение устройств и дисков» на панели задач или функции «Извлечь» в окне проводника, либо с помощью команды «Извлечь диск» (на МАС).
- 5. Включите консоль Matrix Pro GS или Aeros и дождитесь ее полной загрузки.
- Убедитесь, что параметр «Настройки» -> «Настройки GNSS-приемника» -> «Порт GNSS» установлен в значение Внутренний.
- Откройте резиновую заглушку на включенной консоли и вставьте USB-накопитель в консоль Matrix Pro GS или Aeros.
- Процесс обновления займет менее минуты и будет включать в себя следующие этапы, информация о которых выводится на экран:
  - Обновление модели приемника, подождите...
  - Обновление приемника выполнено. Извлеките накопитель и перезагрузите устройство.

ВНИМАНИЕ. Не отключайте питание консоли Matrix Pro GS или Aeros и не вынимайте USB-накопитель, пока процесс обновления не будет завершен.

- 9. Извлеките USB-накопитель из разъема консоли.
- 10. Нажмите и удерживайте КНОПКУ ПИТАНИЯ **О**для выключения консоли. Это может потребовать до 15 секунд.
- 11. Нажмите КНОПКУ ПИТАНИЯ 🕛, чтобы снова включить консоль.
- 12. Перейдите в «Настройки» -> «Настройки GNSS-приемника» -> «Информация о GNSS» и убедитесь, что в поле «Приемник» стоит значение «7».

### Устранение неисправностей при обновлении

| Сообщение                                                                  | Решение                                                                |
|----------------------------------------------------------------------------|------------------------------------------------------------------------|
| Не удалось определить версию приемника                                     | Обратитесь в техническую поддержку компании<br>TeeJet Technologies     |
| Версия приемника не 010201                                                 | Обновите ПО до версии 010201 и запустите<br>обновление ГЛОНАСС еще раз |
| Этот приемник уже поддерживает<br>ГЛОНАСС                                  | Обновление не требуется                                                |
| Не удалось найти серийный номер<br>модели XXXxxxxxx в файле<br>авторизации | Обратитесь в техническую поддержку компании<br>TeeJet Technologies     |

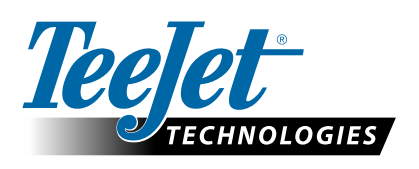

www.teejet.com 98-01508-RU-A4 R1 Russian/ Русский © TeeJet Technologies 2015

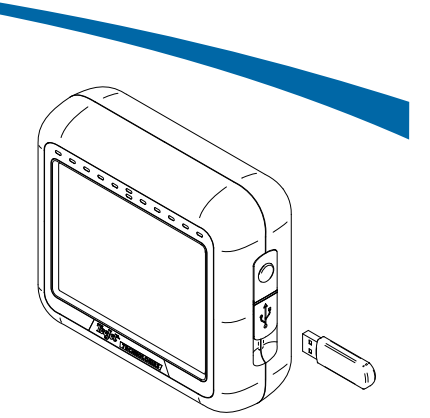

#### КОНСОЛЬ MATRIX PRO 570GS

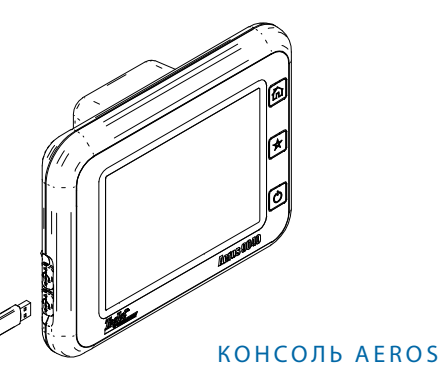

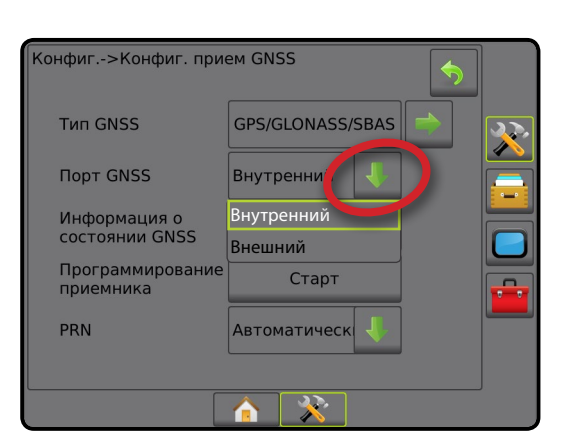

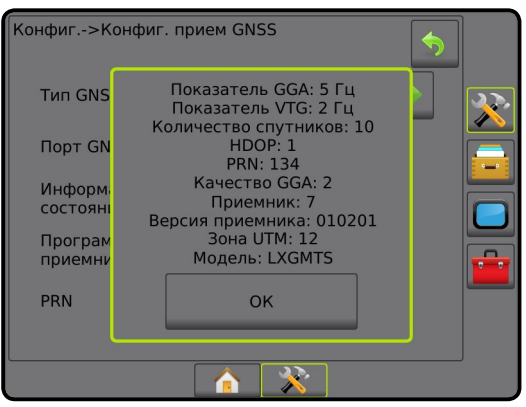